#### ้วิธีการเชื่อมต่อ Wifi แบบ Infra (Router),Network รุ่น WF-7111 สำหรับ Mac OSX

### Connect Wireless ที่คอมพิวเตอร์ กับ Router หรือ Access Point

 คลิกที่ด้านบนขวาของหน้าจอจากนั่น คลิกเลือกชื่อ Router หรือ Access Point เพื่อทำการ เชื่อมต่อ Wireless

| 🛜 🛋 100% 🕼 📟 Fri 16:04    | ୍ ସ ∷ |
|---------------------------|-------|
| Wi-Fi: On                 |       |
| Turn Wi-Fi Off            |       |
| ✓ true_homewifi_375       | 9     |
| DIRECT-26930A3D           |       |
| DIRECT-8CE66005           |       |
| ETH                       |       |
| ETH-guest                 | (îċ   |
| HeyHa                     |       |
| HP-Print-61-LaserJet 1102 | (î:   |
| Kwang's Bedroom           |       |
| linksvs                   | 0 0   |

### วิธีการติดตั้งไดร์เวอร์และเช็ต Network

### 1. เปิดแผ่นซีดีไดรเวอร์ และ ดับเบิ้ลที่ Setup Navi

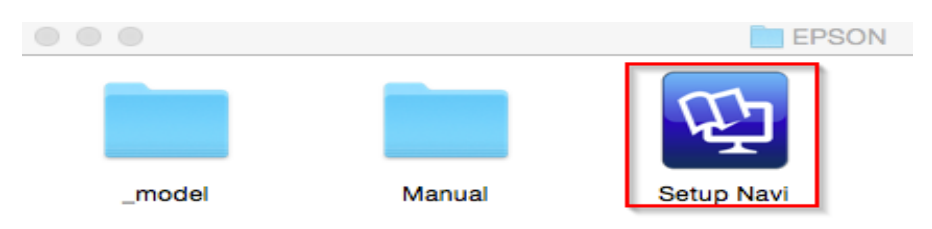

#### 2. ตรงช่องคันหาให้พิมพ์ WF-7111 และ กดคันหา

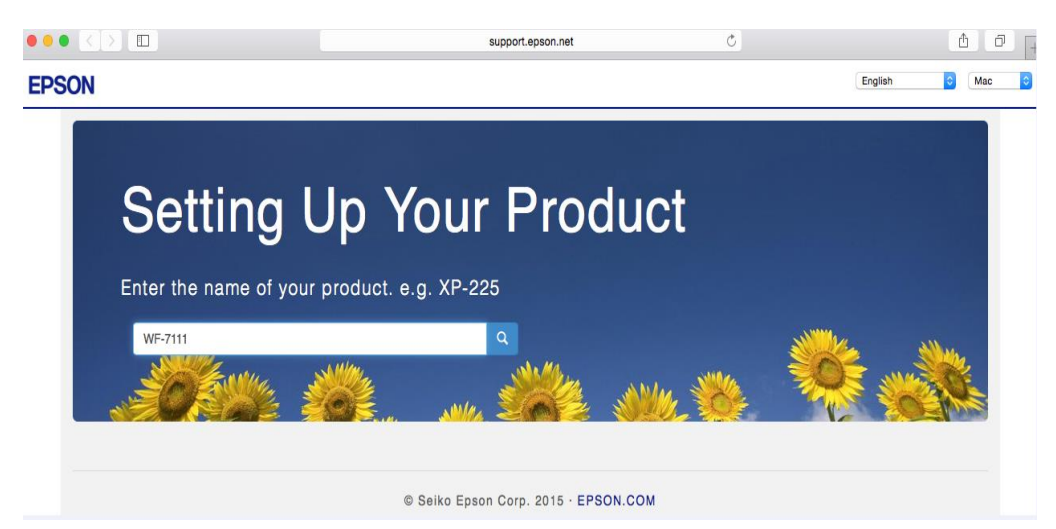

#### 3. คลิก **Download**

#### Product Setup Instructions for Mac OS X Users

The following instructions will guide you through the process of setting up the printer for Mac OS X. The process includes: preparing the printer for first use; choosing a connection method to your computer; installing drivers; and the downloading of useful Epson software and manuals.

| o the step 2  |      |
|---------------|------|
|               |      |
| ailed below.  |      |
|               |      |
| to the Step 3 | 3.   |
|               |      |
|               |      |
| to the        | Step |

## 4. จะได้ไฟล์ติดตั้งมา ดังรูป

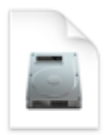

EpsonNet Setup\_...41-3.dmg

5. ดับเบิลคลิกที่ Install Navi หรือ EpsonNet Setup

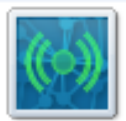

EpsonNet Setup

6. จะปรากฏหน้าต่างยืนยันการเปิดโปรแกรม คลิก **Open** (ถ้ามี)

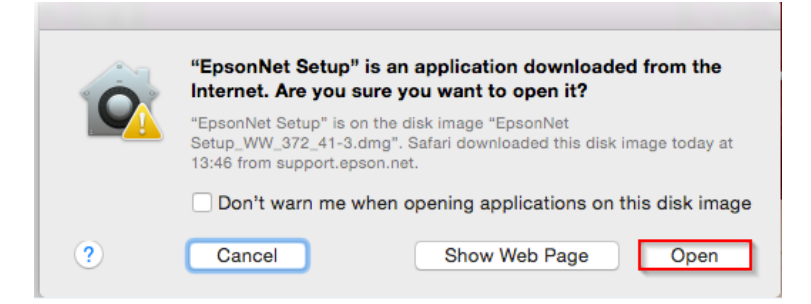

## 7. คลิก I agree จากนั้นคลิก Next

| •••                                                 | EpsonNet Setup                                                                                                    |                                                                                                    |
|-----------------------------------------------------|----------------------------------------------------------------------------------------------------|----------------------------------------------------------------------------------------------------|
| EpsonNet Setup                                      | Software License Agreement                                                                                                    |                                                                                                    |
|                                                     | Read the following software license agreement.                                                                                                    |                                                                                                    |
| Before Setup     Select a Printer     Printer Setup | SEIKO EPSON CORPORATION<br>SOFTWARE LICENSE AGREEMENT                                                                                                    |                                                                                                    |
| Computer Setting<br>Setup Complete                  | IMPORTANT! READ THIS SOFTWARE LICENSE /<br>FULLY. The computer software product, fontware, to<br>including any accompanying explanatory written me                                                                                                    | AGREEMENT CARE-<br>ypefaces and/or data,<br>aterials (the "Software")                                                                                                    |
|                                                     | should only be installed or used by the Licensee ("y<br>agree with SEIKO EPSON CORPORATION ("EPSO<br>conditions set forth in this Agreement. By installing<br>you are representing to agree all the terms and cor<br>Agreement. You should read this Agreement carefu<br>using the Software. If you do not agree with the ter<br>Agreement, you are not permitted to install or use t | vou") on the condition you<br>DN") to the terms and<br>or using the Software,<br>iditions set forth in this<br>ally before installing or<br>ms and conditions of this<br>he Software. |
|                                                     |                                                                                                    | Save                                                                                                    |
|                                                     | Do you agree to all of the terms in the license agreem<br>If you agree, select [I agree] and then click [Next].                                                                                                    | ent?                                                                                                    |
|                                                     | O I agree.                                                                                                    | ot agree.                                                                                                    |
| 0                                                   | Cancel                                                                                                    | Back Next                                                                                                    |

## 8. จะปรากฏหน้าต่างกำลังค้นหาเครื่องพิมพ์

| 0 0 0                                                                                                    | EpsonNet Setup                                                                                                  |
|----------------------------------------------------------------------------------------------------|----------------------------------------------------------------------------------------------------|
| EpsonNet Setup                                                                                                    | Searching for Printer                                                                                           |
|                                                                                                    | Connecting to printer                                                                                           |
| <ul> <li>Before Setup</li> <li>Select a Printer</li> <li>Printer Setup</li> <li>Computer Setting</li> <li>Setup Complete</li> </ul> | Make sure that the printer you want to setup is powered on.<br>Please note that this could take up to 1 minute. |
|                                                                                                    | $\bigcirc$                                                                                                    |
| 0                                                                                                    | Cancel Back Next                                                                                                |

9. หากยังไม่เคยตั้งค่าเครื่องพิมพ์ให้รับ IP Address จาก Router จะปรากฏหน้าต่างไม่เจอเครื่องพิมพ์

คลิก Wi-Fi Connection Setup

| • • •            |                                                        | EpsonNet Setup                                             |                                   |                                         |                   |
|------------------|--------------------------------------------------------|------------------------------------------------------------|-----------------------------------|-----------------------------------------|-------------------|
| EpsonNet Setup   | Select a Printer                                       |                                                            |                                   |                                         |                   |
| Before Setup     | EpsonNet Setup has<br>connected to your ne<br>[Next].  | detected that the below na<br>twork. Select the printer ye | amed printer(s)<br>ou wish to con | ) are already setu<br>nect with and the | p and<br>en click |
| Select a Printer | Model Name                                             | Status                                                     |                                   | Connection Type                         | MAC Add           |
| Printer Setup    | Model Name                                             | Status                                                     |                                   | Connection type                         | MAC Add           |
| Computer Setting |                                                        |                                                            |                                   |                                         |                   |
| Setup Complete   |                                                        |                                                            |                                   |                                         |                   |
|                  |                                                        |                                                            |                                   |                                         |                   |
| $\sum I$         |                                                        |                                                            |                                   |                                         |                   |
|                  |                                                        |                                                            |                                   |                                         |                   |
|                  |                                                        |                                                            |                                   |                                         |                   |
|                  | Cannot find the printe                                 | er.                                                        |                                   | Search Aga                              | ain               |
|                  |                                                        |                                                            |                                   |                                         |                   |
|                  | If your printer does<br>Setup] button belo<br>printer. | s not appear in the list abo<br>ow to setup a wireless con | ve, then click t<br>nection betwe | he [Wi-Fi Connec<br>en this computer    | and               |
|                  | Wi-                                                    | Fi Connection Setup                                        |                                   |                                         |                   |
|                  |                                                        |                                                            |                                   |                                         |                   |

## 10. จะปรากฏหน้าต่างการติดตั้ง Wi-Fi คลิก Next

| •••                                                        | EpsonNet Setup                                                                                        |
|------------------------------------------------------------|----------------------------------------------------------------------------------------------------|
| EpsonNet Setup                                             | Auto Wi-Fi Setup                                                                                      |
|                                                            | This will automatically establish a Wi-Fi connection with the printer.                                |
| <ul> <li>Before Setup</li> <li>Select a Brinter</li> </ul> | Internet connection will be temporarily disabled while establishing a wireless network<br>connection. |
| Printer Setup                                              | Close any applications before starting the setup.                                                     |
| Computer Setting                                           |                                                                                                    |
| Setup Complete                                             |                                                                                                    |
|                                                            |                                                                                                    |
| ?                                                          | Cancel Back Next                                                                                      |

11. คลิก <mark>OK</mark>

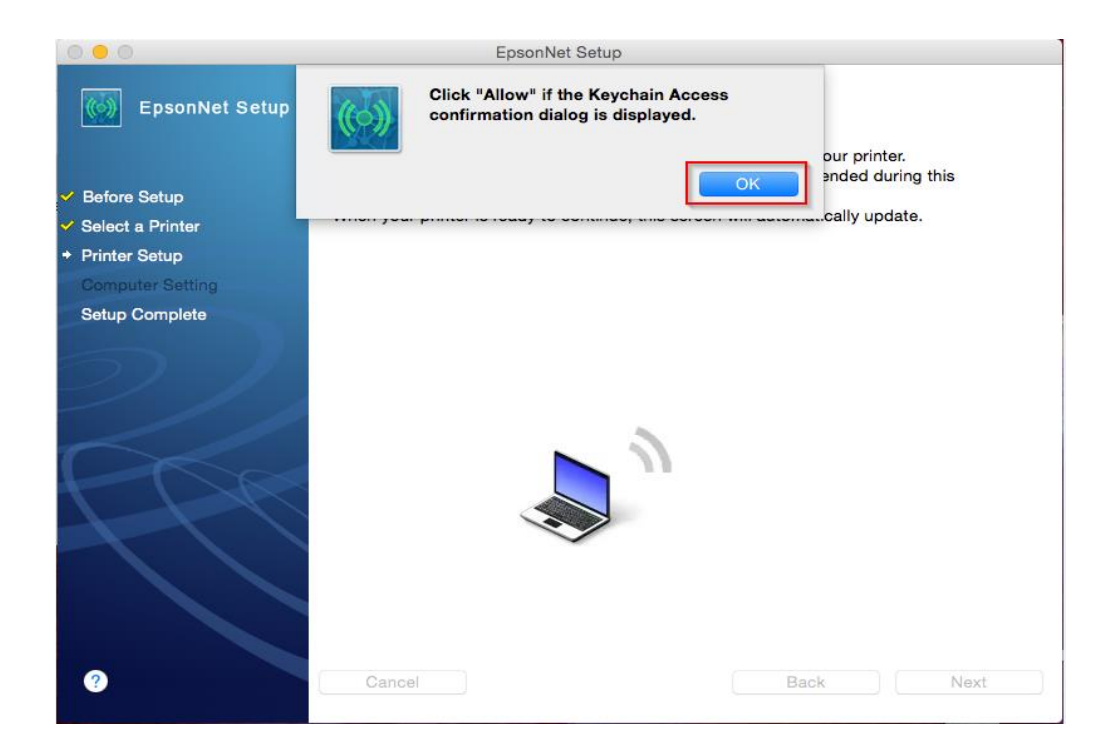

#### 12. คลิก **Allow**

| 0 0 0                                                                                                    | EpsonNet Setup                                                                                                    |  |
|----------------------------------------------------------------------------------------------------|----------------------------------------------------------------------------------------------------|--|
| EpsonNet Setup                                                                                                    | Wi-Fi Auto Connect Printer Setup                                                                                                    |  |
| <ul> <li>Before Setup</li> <li>Select a Printer</li> <li>Printer Setup</li> <li>Computer Setting</li> <li>Setup Complete</li> </ul> | The installer is automatically configuring the Wi-Fi settings for your printer.<br>during this<br>pdate.<br>EpsonNet Setup wants to access key<br>"true_homewifi_375" in your keychain.<br>Do you want to allow access to this item?<br>Always Allow Deny Allow |  |
| 2                                                                                                    | Cancel Back Next                                                                                                    |  |

13. จะปรากฏหน้าต่างค้นหาสัญญาณ Wi-Fi

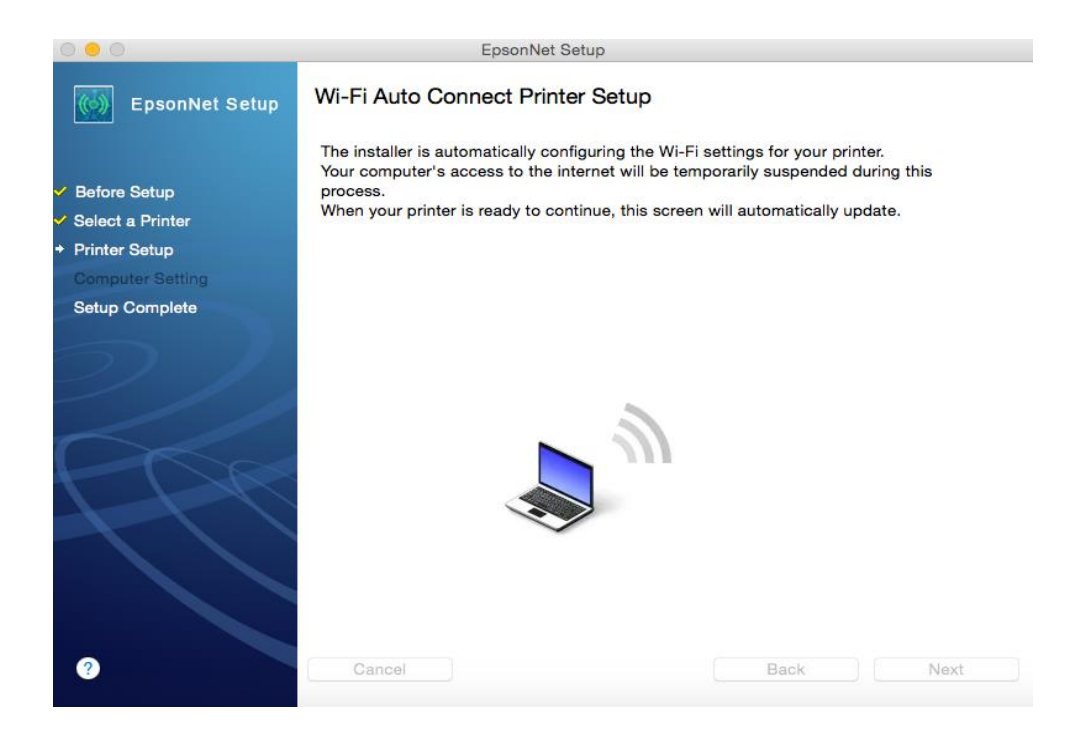

## 14. จะปรากฏหน้าต่างกำลังติดตั้งเครืองพิมพ์

| 0 😑 🔘                                | EpsonNet Setup                                                                                                    |
|--------------------------------------|----------------------------------------------------------------------------------------------------|
| EpsonNet Setup                       | Wi-Fi Auto Connect Printer Setup                                                                                                    |
| 🗸 Before Setun                       | Follow the instructions below to set up your network connection using the printer<br>control panel.<br>After you complete the instructions, this screen will automatically update. |
| <ul> <li>Select a Printer</li> </ul> | and you complete the instructions, the select will determine during aparter                                                                                                    |
| <ul> <li>Printer Setup</li> </ul>    | Select your printer type                                                                                                    |
| Computer Setting                     |                                                                                                    |
| Setup Complete                       | Panel Type                                                                                                    |
| $\supset$ /                          | Select this option if your printer has an LCD screen.                                                                                                    |
|                                      | Button Type                                                                                                    |
|                                      | Select this option if your printer does not have an LCD screen.                                                                                                    |
|                                      | Waiting for printer to connect                                                                                                    |
| 0                                    | Cancel                                                                                                    |

## 15. รอสักครู่ จะปรากฏหน้าต่างให้เลือกประเภทการเชื่อมต่อ

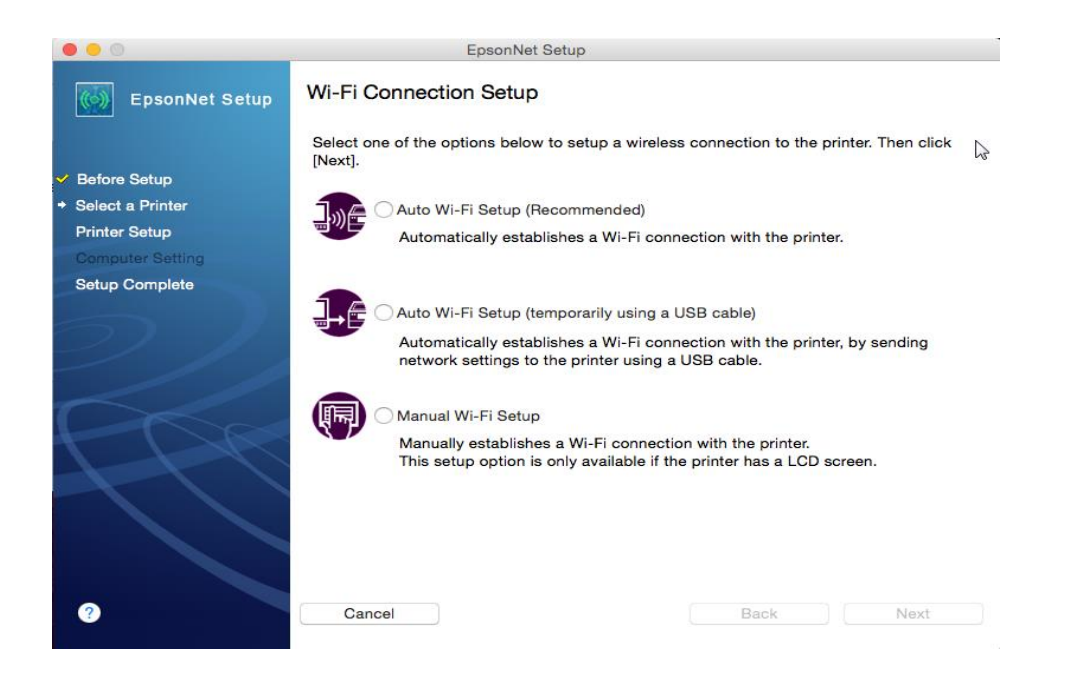

### วิธีการเชื่อมต่อ แบบ Auto Wi-Fi Setup (Recommended)

1. เลือก Auto Wi-Fi Setup (Recommended) คลิก Next

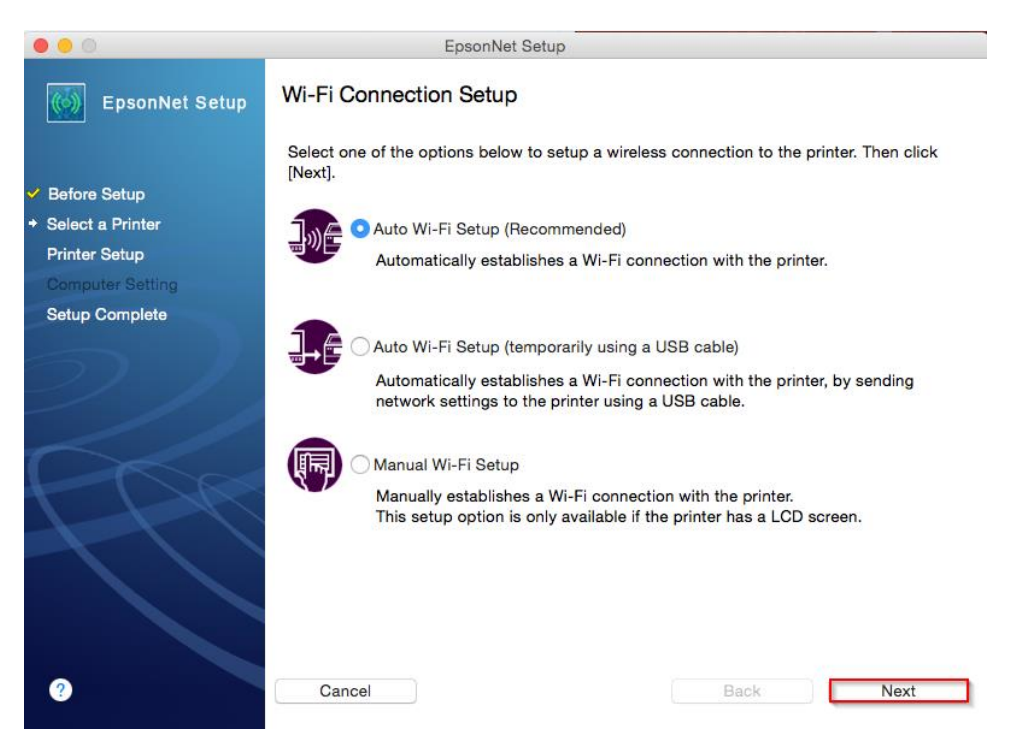

2. จะปรากฏหน้าต่างให้ติดตั้ง Wi-Fi Auto Connect คลิก Next

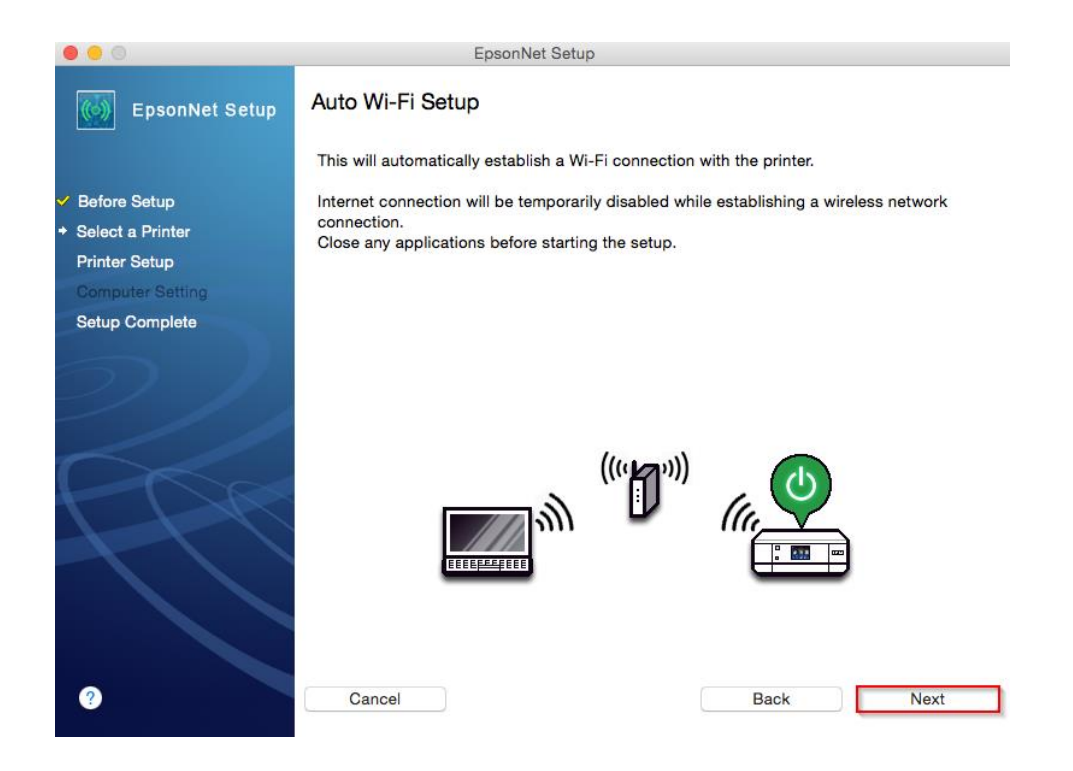

### 3. คลิก <mark>OK</mark>

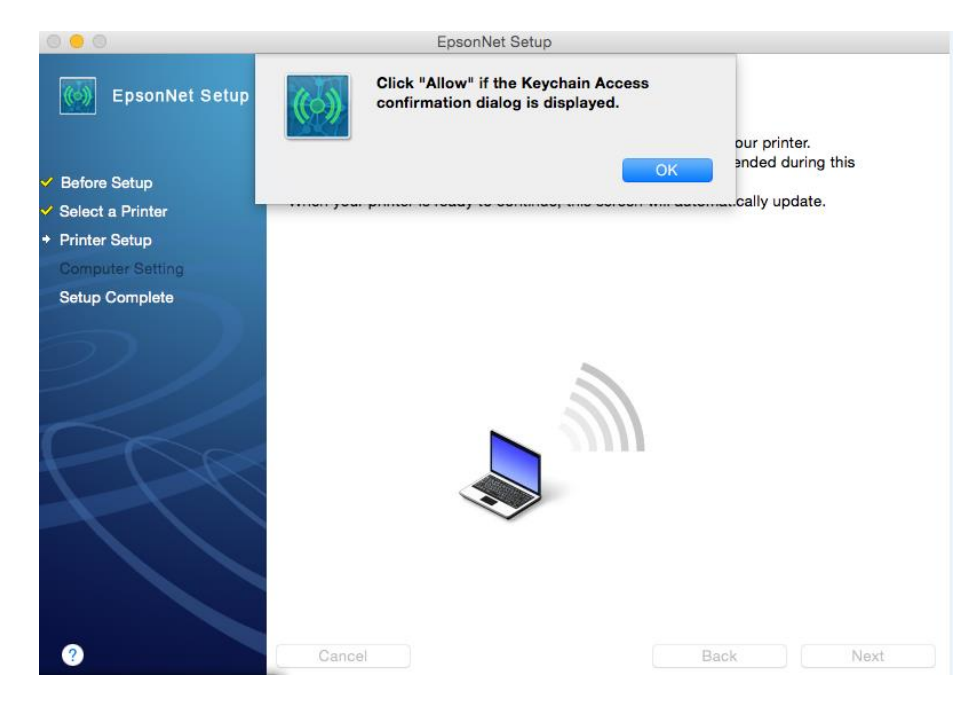

#### 4. คลิก Allow

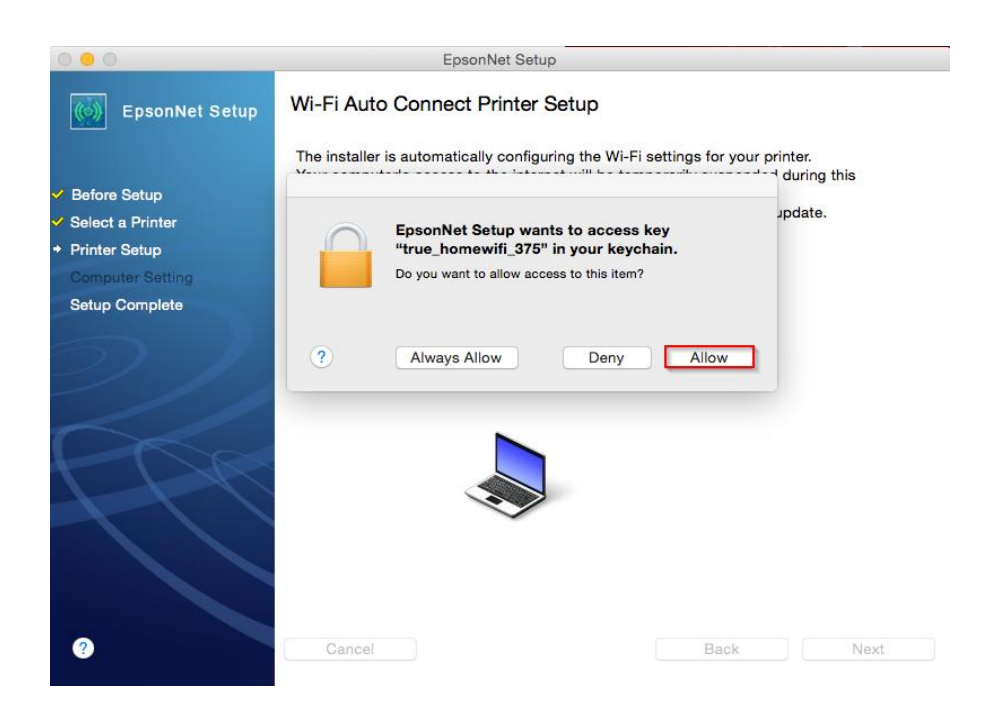

5. ให้ทำการตั้งค่า Wi-Fi หน้าเครื่อง เลือกที่ **Wi-Fi Setup** กด **OK** 

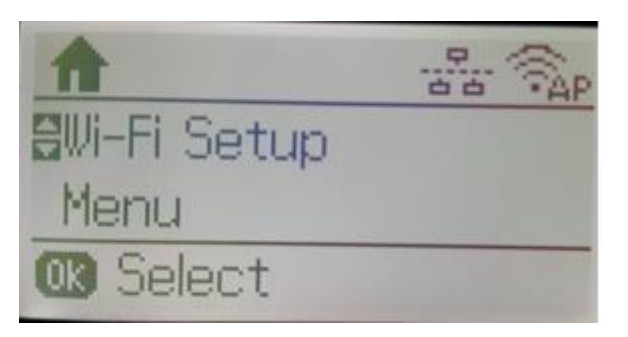

6. เลือก Wi-Fi Auto Connect กด **OK** 

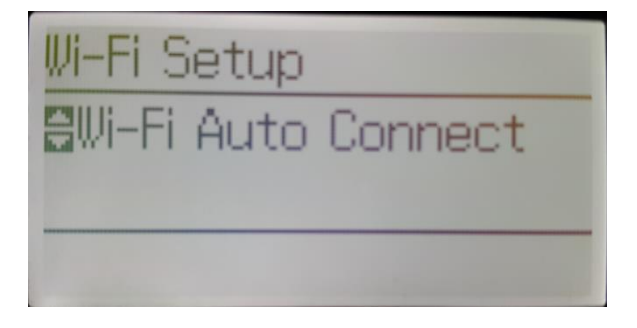

7. จะปรากฏหน้าต่างแจ้งให้ติดตั้งไดร์เวอร์เครื่องคอมพิวเตอร์ คลิก Proceed (OK)

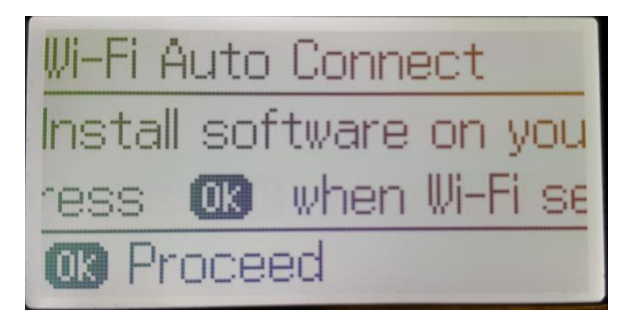

8. จะปรากฏหน้าต่างกำลังตั้งค่า Wi-Fi

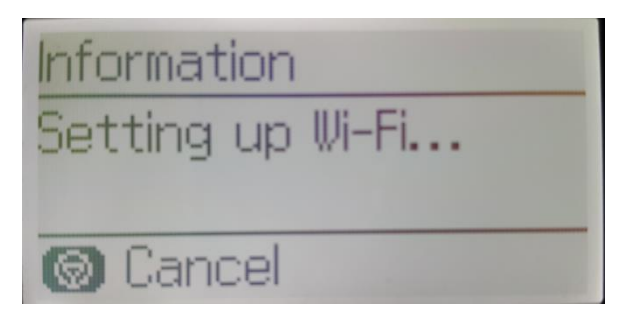

9. จะปรากฏหน้าต่างตั้งค่าเรียบร้อย คลิก Done (OK)

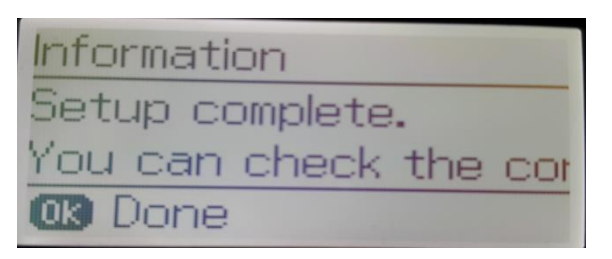

10. ที่เครื่องคอมพิวเตอร์จะปรากฏหน้าต่างกำลังติดตั้ง Wi-Fi

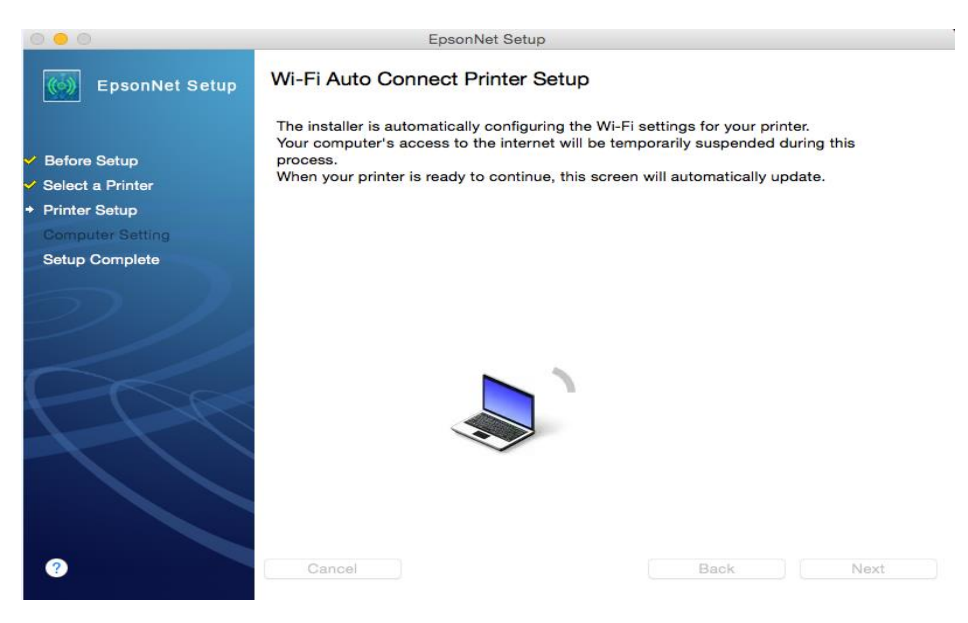

11. จะปรากฎหน้าต่างดังรูป

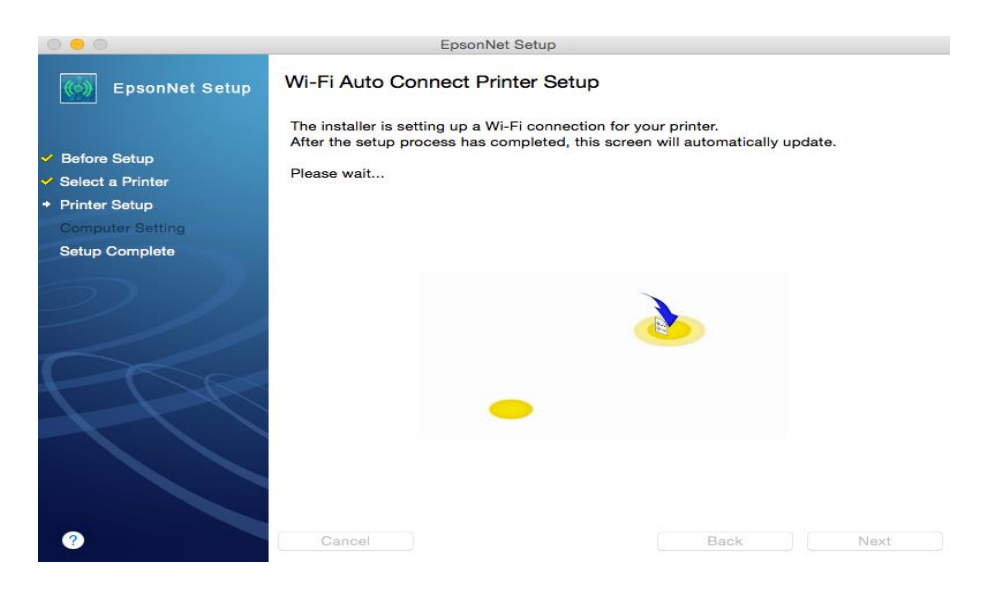

12. ที่หน้าเครื่องคอมพิวเตอร์จะปรากฏหน้าต่าง ดิดตั้งไดรเวอร์เสร็จสมบูรณ์ คลิก Finish

|                                      | EpsonNet Setup                                                                                                    |
|--------------------------------------|----------------------------------------------------------------------------------------------------|
| EpsonNet Setup                       | Installation Complete                                                                                                    |
|                                      | WF-7110 Series MAC Address: AC1826385FF8                                                                                                    |
| ✓ Before Setup                       | Setup completed successfully. Add the printer from Print & Scan in System                                                                                                    |
| <ul> <li>Select a Printer</li> </ul> | Preferences.                                                                                                    |
| <ul> <li>Printer Setup</li> </ul>    | NOTE:                                                                                                    |
| Computer Setting                     | If you connect the printer to your network, the print queue will not be created                                                                                                    |
| Setup Complete                       | automatically. Open System Preferences and add the printer using Print & Scan. If you<br>connect the printer via USB and the printer driver is installed, the print queue will be<br>created automatically. |
|                                      |                                                                                                    |
| PPP                                  |                                                                                                    |
|                                      |                                                                                                    |
|                                      | Gancel Back Finish                                                                                                    |

#### วิธีการเชื่อมต่อ แบบ Auto Wi-Fi Setup (temporarily using a USB cable) 1. เลือก Auto Wi-Fi Setup (temporarily using a USB cable) คลิก Next

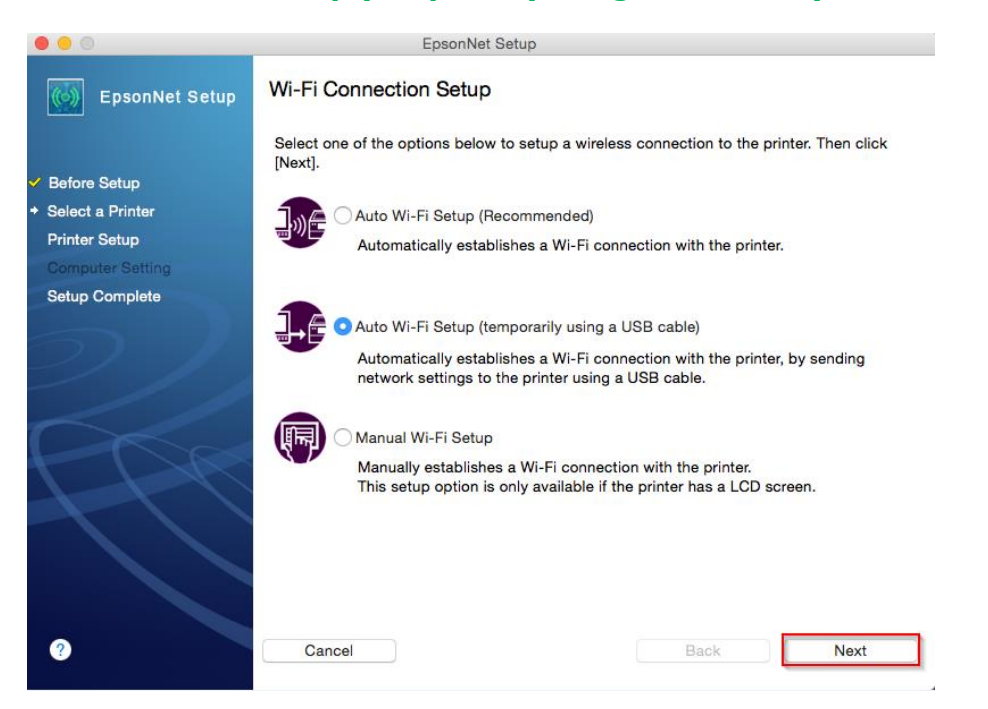

2. จะปรากฏหน้าต่างให้เชื่อมต่อสาย USB จากเครืองพิมพ์เข้ากับเครื่องคอมพิวเตอร์ที่ติดตั้งไดรเวอร์ เมื่อทำการ เชื่อมต่อสาย USB แลว้ คลิก **Next** 

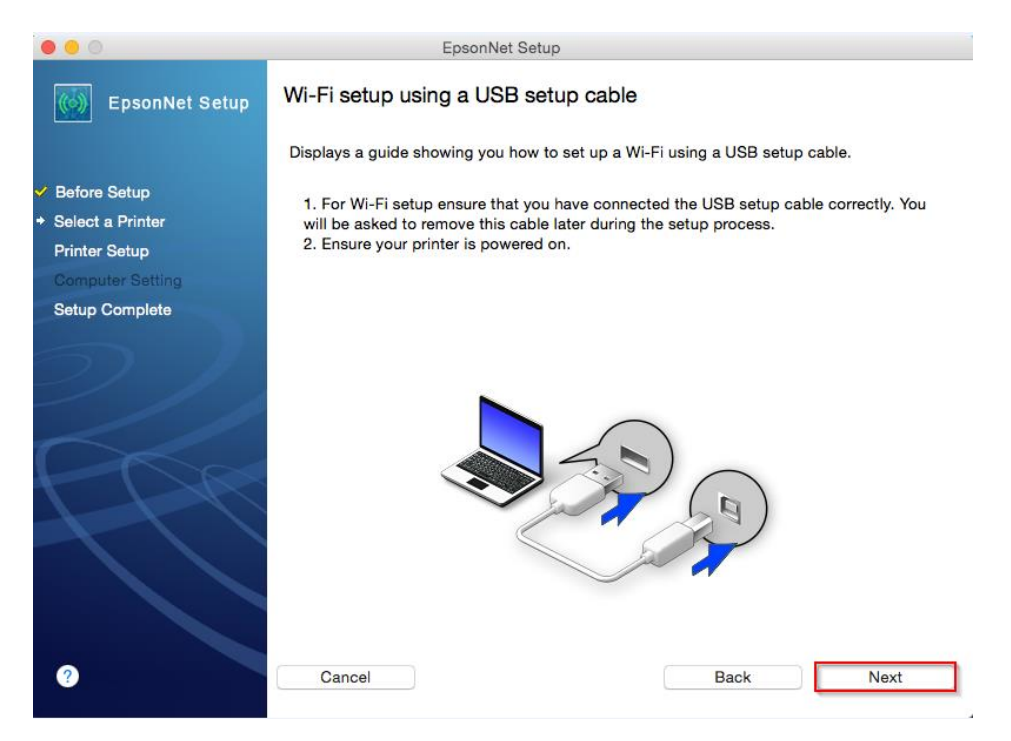

3. จะปรากฏหน้าต่างแจ้งให้ยืนยันเกี่ยวกับ Router ที่ใช้งาน คลิก OK

| 0 0 0            | EpsonNet Setup                                                                                                    |
|------------------|----------------------------------------------------------------------------------------------------|
| EpsonNet         | EpsonNet Setup has detected your Wi-Fi network (SSID).<br>If you want to connect to this network, click "OK", and then<br>click "Allow" in the keychain confirmation dialog displayed. |
| ✓ Before Setup   | Your computer's Wi-Fi information:                                                                                                    |
| Select a Printer |                                                                                                    |
| Printer Setup    | Wi-Fi network name (SSID): true_homewifi_375                                                                                                    |
| Computer Setting |                                                                                                    |
| Setup Complete   | Cancel                                                                                                    |
| 0                |                                                                                                    |
|                  |                                                                                                    |
|                  |                                                                                                    |
|                  |                                                                                                    |
|                  |                                                                                                    |
|                  |                                                                                                    |
|                  |                                                                                                    |
|                  |                                                                                                    |
|                  |                                                                                                    |
| <b>?</b>         | Cancel Back Next                                                                                                    |

## 4. จะปรากฏหน้าต่างกำลังติดตัง. Wi-Fi

| 0 0 0                                                                                                    | EpsonNet Setup                                                                                                   |  |
|----------------------------------------------------------------------------------------------------|----------------------------------------------------------------------------------------------------|--|
| EpsonNet Setup                                                                                                    | Confirm Connection                                                                                               |  |
|                                                                                                    | WF-7110 Series MAC Address: AC1826385FF8                                                                         |  |
| <ul> <li>Before Setup</li> <li>Select a Printer</li> <li>Printer Setup</li> <li>Computer Setting</li> <li>Setup Complete</li> </ul> | Confirming if the printer is properly connected (to the network).<br>Please wait. This may take up to 5 minutes. |  |
|                                                                                                    |                                                                                                    |  |
| 0                                                                                                    | Cancel Back Next                                                                                                 |  |

5. จะปรากฏหน้าต่างให้ถอดสาย **USB** เมื่อถอดสายแล้ว คลิก OK

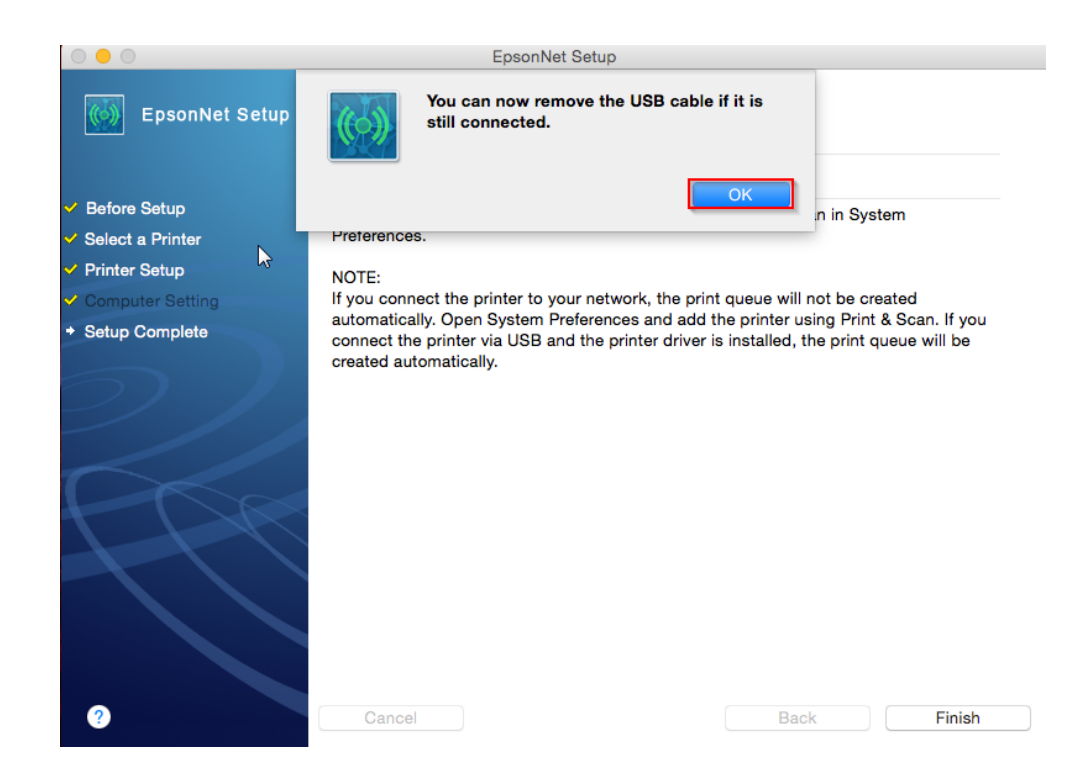

6. ปรากฏหน้าต่างติดตั้งไดรเวอร์เสร็จสมบูรณ์ คลิก Finish

|                                   | EpsonNet Setup                                                                                                    |
|-----------------------------------|----------------------------------------------------------------------------------------------------|
| EpsonNet Setup                    | Installation Complete                                                                                                    |
|                                   | WF-7110 Series MAC Address: AC1826385FF8                                                                                                    |
| ✓ Before Setup                    | Setup completed successfully. Add the printer from Print & Scan in System                                                                                                    |
| ✓ Select a Printer                | Preferences.                                                                                                    |
| <ul> <li>Printer Setup</li> </ul> | NOTE:                                                                                                    |
| Computer Setting                  | If you connect the printer to your network, the print queue will not be created                                                                                                    |
| Setup Complete                    | automatically. Open System Preferences and add the printer using Print & Scan. If you<br>connect the printer via USB and the printer driver is installed, the print queue will be<br>created automatically. |
| 3                                 | Cancel Back Finish                                                                                                    |

### วิธีการเชื่อมต่อ แบบ Auto Wi-Fi Setup แบบ Manual Wi-Fi Setup 1. เลือก Manual Wi-Fi Setup คลิก Next

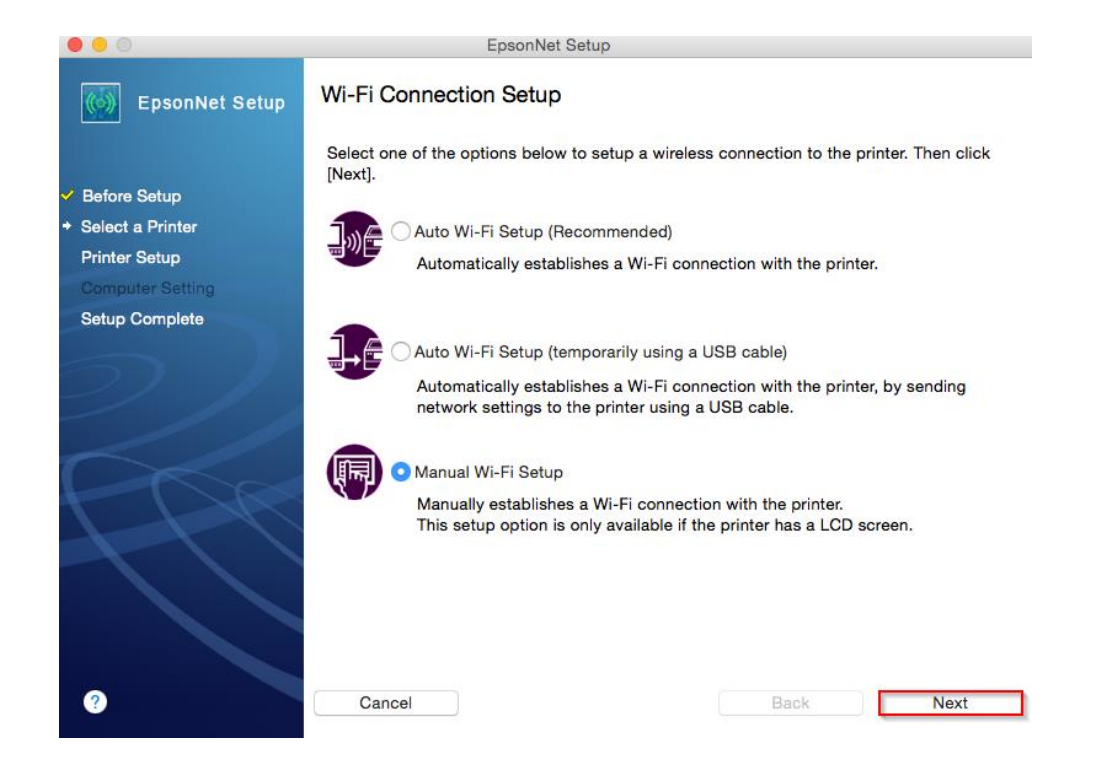

#### 2. คลิก **OK**

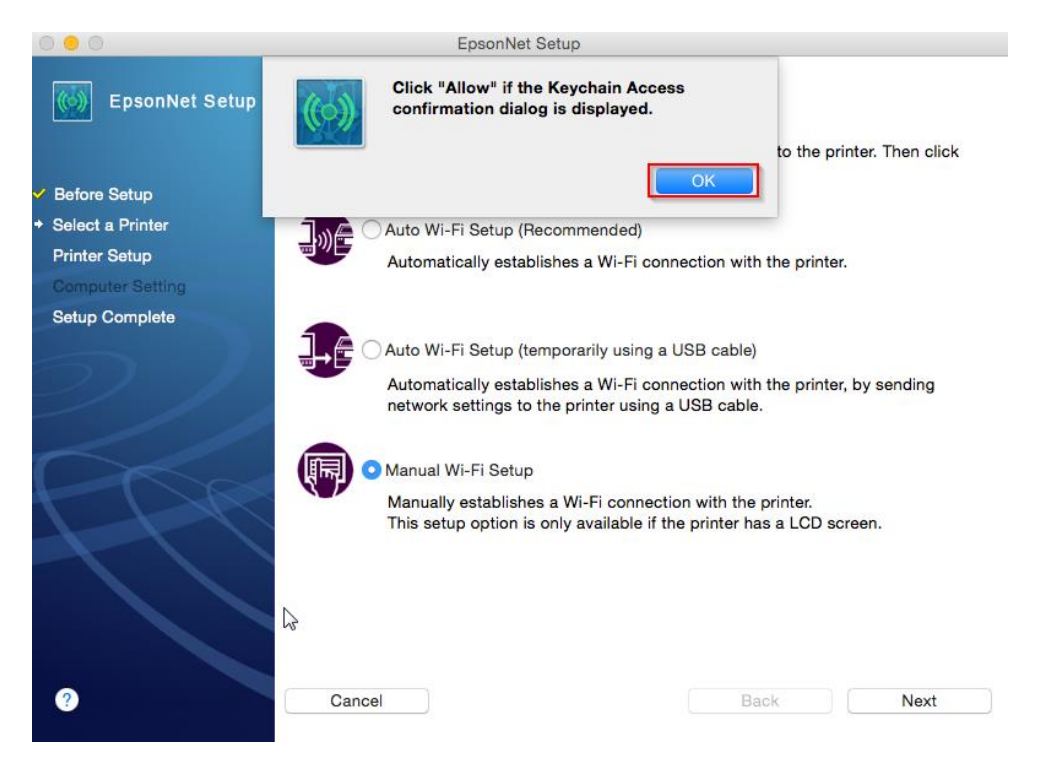

3. คลิก Allow

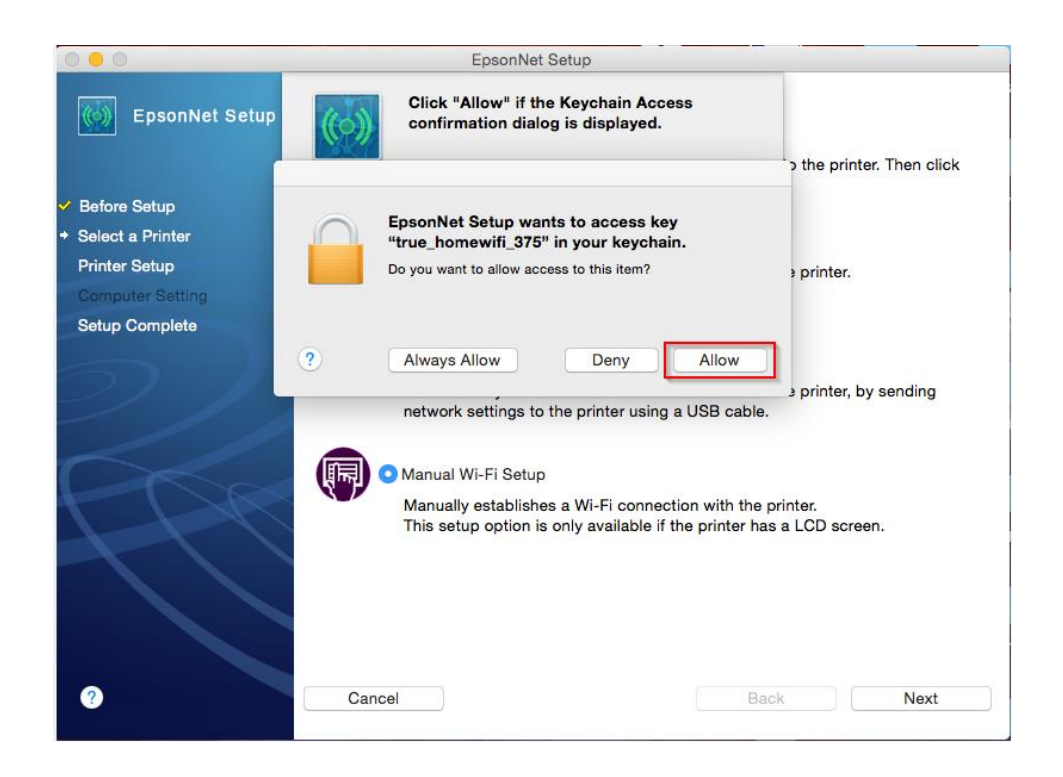

#### 4. คลิก **Next**

| 0 0                                  | EpsonNet Setup                                                                                                    |  |  |  |  |  |
|--------------------------------------|----------------------------------------------------------------------------------------------------|--|--|--|--|--|
| EpsonNet Setup                       | Manual Wi-Fi Setup                                                                                                    |  |  |  |  |  |
|                                      | Menu selection varies by a printer model.                                                                              |  |  |  |  |  |
|                                      | <ul> <li>For touchscreen models press the icon directly on the printer's screen.</li> </ul>                            |  |  |  |  |  |
| Ø Before Setup                       | <ul> <li>For non-touchscreen models use the arrow keys to select items. Then press</li> </ul>                          |  |  |  |  |  |
| <ul> <li>Select a Printer</li> </ul> | OK.                                                                                                    |  |  |  |  |  |
| Printer Setup                        | 1 Make sure the printer is powered on and ready to use.                                                                |  |  |  |  |  |
| Computer Setting                     | More Information                                                                                                    |  |  |  |  |  |
| Setup Complete                       |                                                                                                    |  |  |  |  |  |
|                                      | 2 Go to the printer and enter the Wi-Fi setup menu by following one of the<br>methods below depending on your printer. |  |  |  |  |  |
|                                      | • Select 🛜 🙀                                                                                                    |  |  |  |  |  |
|                                      | Select Wi-Fi Setup.                                                                                                    |  |  |  |  |  |
|                                      | • Tap and then Wi-Fi Setup.                                                                                            |  |  |  |  |  |
|                                      | 3 Select Wi-Fi Setup Wizard.                                                                                           |  |  |  |  |  |
|                                      |                                                                                                    |  |  |  |  |  |
| ?                                    | Cancel Back Next                                                                                                    |  |  |  |  |  |

5. คลิก **Next** 

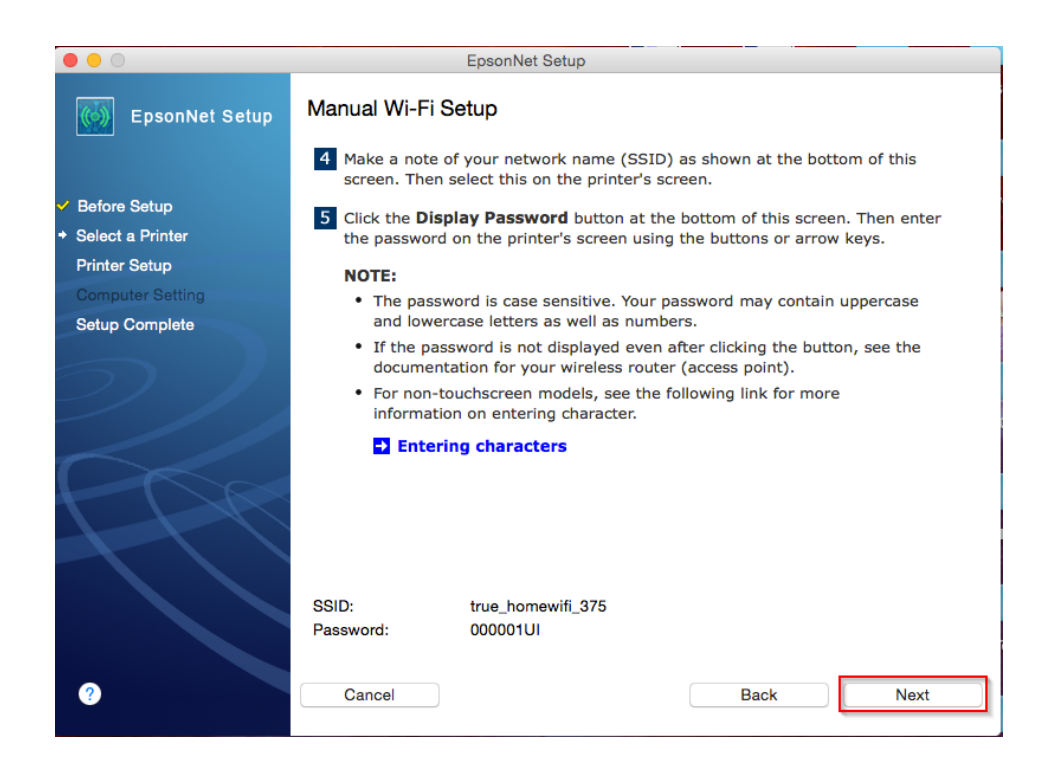

#### 6. คลิก **Next**

| 00                                                                                                    | EpsonNet Setup                                                                                                    |  |  |  |  |
|----------------------------------------------------------------------------------------------------|----------------------------------------------------------------------------------------------------|--|--|--|--|
| EpsonNet Setup                                                                                                  | Manual Wi-Fi Setup                                                                                                    |  |  |  |  |
| <ul> <li>✓ Before Setup</li> <li>◆ Select a Printer</li> <li>Printer Setup</li> <li>Computer Setting</li> </ul> | <ul> <li>6 If a confirmation screen is displayed on the printer, follow its on-screen instructions until you reach step 7 below. Depending on the printer model, network connection will start without displaying the confirmation screen.</li> <li>7 When a completion message is displayed, finish Wi-Fi setup.</li> </ul> |  |  |  |  |
| Setup Complete                                                                                                  | Click the following link if Wi-Fi setup has failed.                                                                                                    |  |  |  |  |
|                                                                                                    |                                                                                                    |  |  |  |  |
| ?                                                                                                    | Cancel Back Next                                                                                                    |  |  |  |  |

- 7. ให้ทำการตั้งค่า Wi-Fi หน้าเครื่อง ดังต่อไปนี้
  - เลือกที่ Wi-Fi Setup กด **OK**

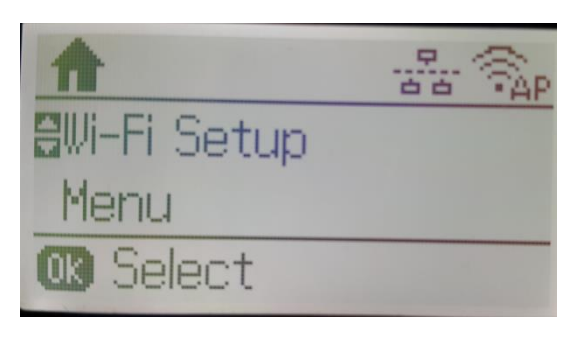

- เลือก Wi-Fi Setup Wizard กด **OK** 

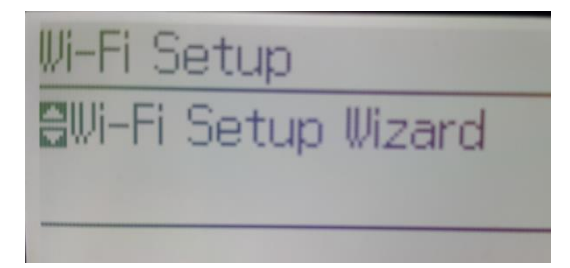

- เครื่องพิมพ์จะทำการคันหาสัญญาณเครือข่าย

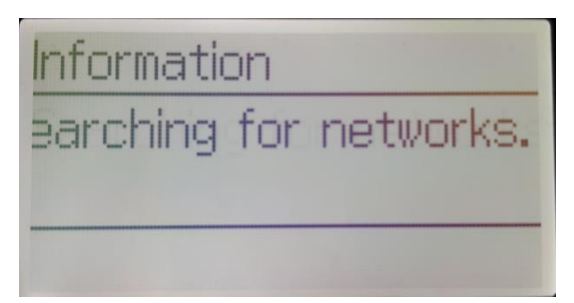

- จะปรากฏรายชื่อเครือข่าย ให้เลือกชื่อเครือข่ายที่ใช้งาน

(ในตัวอย่างใช้งานเครือข่ายชื่อ true\_homewifi\_375) กด OK

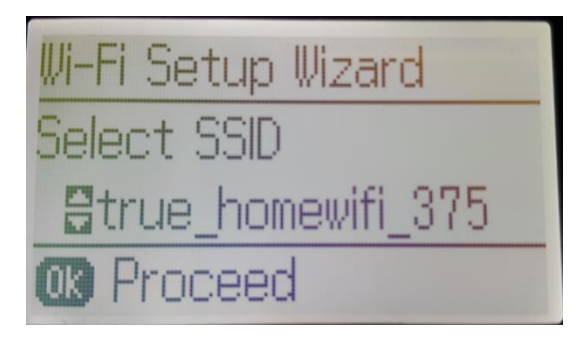

- กดปุ่ม Stopจะเป็นการเปลี่ยนโหมดตัวอักษร เช่น ตัวพิมพ์ใหญ่,ดัวพิมพ์เล็ก หรือ ตัวเลข ตั้ง Password ให้กดปุ่มลูกศร ขี้ขึ้น หรือ ขี้ลง ถ้าต้องการลบให้กดปุ่มลูกศรขี้ทางซ้าย ตั้งเสร็จกด OK

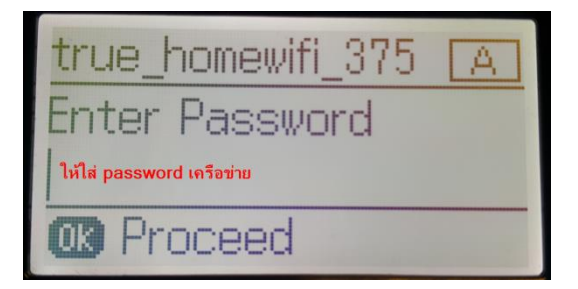

- Confirm Settings ให้กด **OK** 

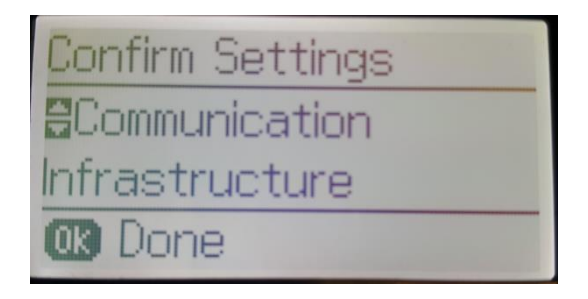

- จะปรากฏข้อความตั้งค่าเครือข่ายเสร็จสมบูรณ์ กด OK

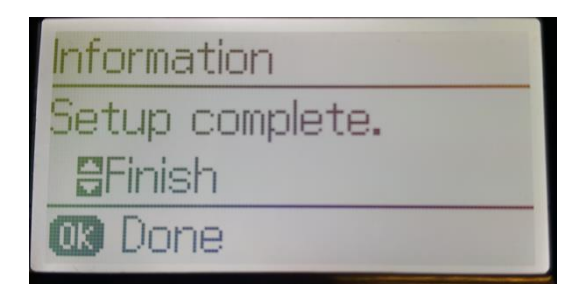

8. จะปรากฏชื่อเครื่องพิมพ์ขึ้นมา คลิก Next

| • • •                                                          | EpsonNet Setup                                               |                                                                      |                                                  |                    |
|----------------------------------------------------------------|--------------------------------------------------------------|----------------------------------------------------------------------|--------------------------------------------------|--------------------|
| EpsonNet Setup                                                 | Select a Printer                                             |                                                                      |                                                  |                    |
| <ul> <li>✓ Before Setup</li> <li>♦ Select a Brinter</li> </ul> | EpsonNet Setup has det<br>connected to your netwo<br>[Next]. | ected that the below named prir<br>rk. Select the printer you wish t | nter(s) are already set<br>o connect with and th | up and<br>en click |
| - Select a Printer                                             | Model Name                                                   | Status                                                               | Connection Type                                  | MAC Add            |
| Printer Setup                                                  | O WF-7110 Series                                             | Network Already Setup                                                | Wireless LAN                                     | AC1826             |
| Computer Setting                                               | L655 Series                                                  | Network Already Setup                                                | Wireless LAN                                     | 64EB8C             |
| Setup Complete                                                 |                                                              |                                                                      |                                                  |                    |
|                                                                |                                                              |                                                                      | Search Ag                                        | ain                |
| ?                                                              | Cancel                                                       |                                                                      | Back                                             | Next               |

9. ที่หน้าเครื่องคอมพิวเตอร์จะปรากฏหน้าต่างยืนยันการเชื่อมต่อ

| 0.00                                                                                                    | EpsonNet Setup                                                                                                    |  |  |  |  |
|----------------------------------------------------------------------------------------------------|----------------------------------------------------------------------------------------------------|--|--|--|--|
| EpsonNet Setup                                                                                                    | Confirm Connection                                                                                                    |  |  |  |  |
| <ul> <li>Before Setup</li> <li>Select a Printer</li> <li>Printer Setup</li> <li>Computer Setting</li> <li>Setua Complete</li> </ul> | WF-7110 Series MAC Address: AC1826385FF8<br>Confirming if the printer is properly connected (to the network).<br>Please wait. This may take up to 5 minutes. |  |  |  |  |
|                                                                                                    |                                                                                                    |  |  |  |  |
| 0                                                                                                    | Cancel Back Next                                                                                                    |  |  |  |  |

10. จะปรากฏหน้าต่างติดตั้งไดรเวอร์เสร็จสมบูรณ์ คลิก Finish

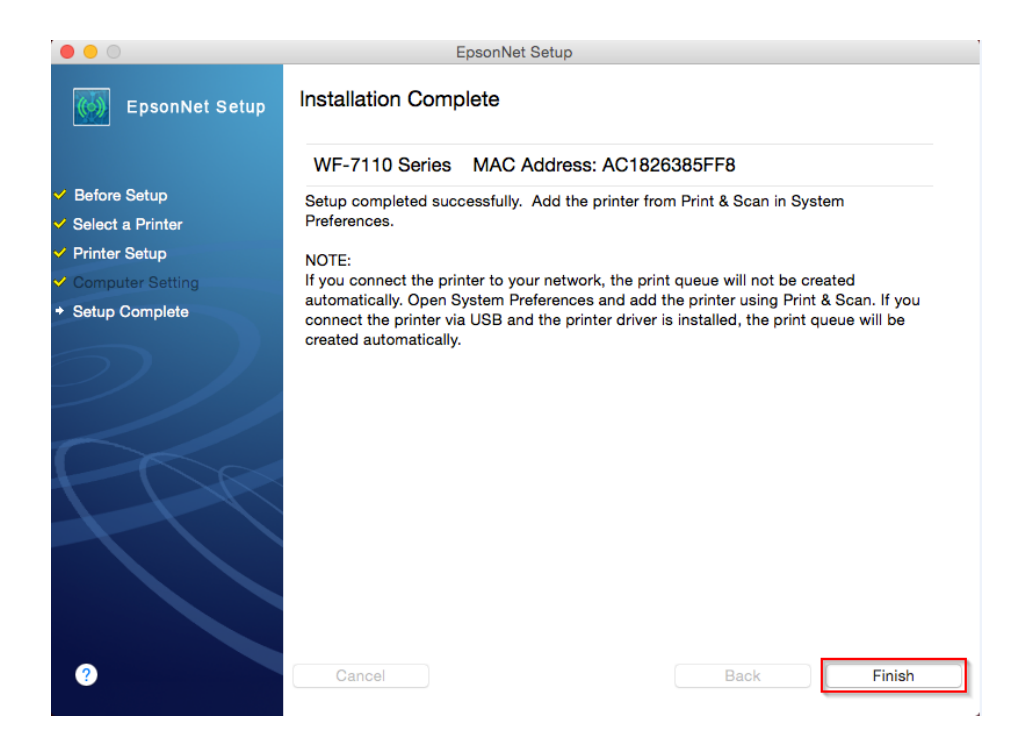

## วิธีการเพิ่มเครื่องพิมพ์ในระบบ Mac

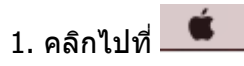

#### 2. เลือกที่ System Preferences

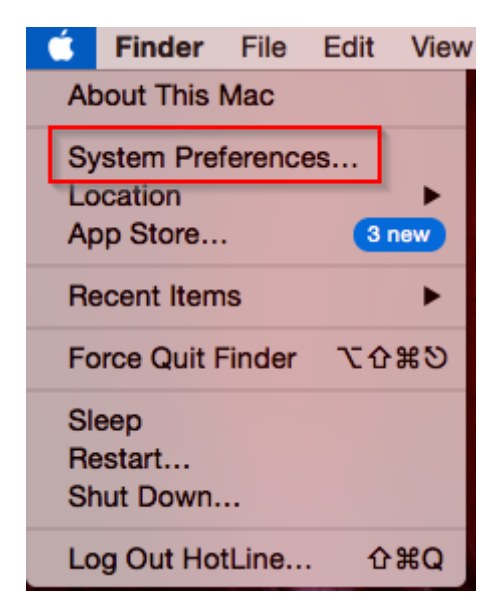

3. เลือก Printers & Scanners

| System Preference                                                                                                    | es Edit               | View Wind             | dow Help                                                                                    |                                                                      |                                                    |                         |
|----------------------------------------------------------------------------------------------------|-----------------------|-----------------------|---------------------------------------------------------------------------------------------|----------------------------------------------------------------------|----------------------------------------------------|-------------------------|
| ••• < >                                                                                                    |                       | System P              | references                                                                                  |                                                                      | Q Search                                           | 8                       |
| General Desktop &<br>Screen Saver                                                                                                    | oteo<br>Dock          | Mission<br>Control    | Language<br>& Region                                                                        | Security<br>& Privacy                                                | Spotlight                                          | Notifications           |
| CDs & DVDs Displays                                                                                                    | Energy<br>Saver       | Keyboard              | Mouse                                                                                       | Trackpad                                                             | Printers &<br>Scanners                             | Sound                   |
| iCloud Internet<br>Accounts                                                                                                    | Extensions            | Network               | Bluetooth                                                                                   | Sharing                                                              |                                                    |                         |
| Users & Parental<br>Groups Controls                                                                                                    | App Store             | Dictation<br>& Speech | Date & Time                                                                                 | Startup<br>Disk                                                      | Time<br>Machine                                    | Accessibility           |
| Version Cue<br>CS4                                                                                                    |                       |                       |                                                                                             |                                                                      |                                                    |                         |
| ••• <>                                                                                                    |                       | Printer               | rs & Scanners                                                                               | 3                                                                    |                                                    | Q Search                |
| <ul> <li>Offline</li> <li>EPSON WF-3520 Ser</li> <li>Offline</li> <li>EPSON WF-7110 Series</li> <li>Idle, Last Used</li> <li>EPSON WF-7511 Series</li> <li>Offline</li> <li>L655 Series 192.168</li> <li>Idle</li> <li>Scanners</li> <li>EPSON GT-S55</li> </ul>                                                                                                    |                       |                       |                                                                                             |                                                                      |                                                    |                         |
| L655 Series 192<br>Idle<br>Scanners<br>EPSON GT-S55                                                                                                    | .168                  |                       | Location: adm<br>Kind: Epse<br>Status: Offli                                                | nin's MacBoo<br>on AcuLaser<br>ne                                    | k Pro<br>C2900 v3018.                              | 102 PS                  |
| Contine C655 Series 192 C655 Series 192 Canners C C C C C C C C C C C C C C C C C C C                                                                                                    | .168<br>ries<br>D Ser | ✓ Share               | Location: adm<br>Kind: Epso<br>Status: Offli<br>this printer or<br>A Print                  | nin's MacBoo<br>on AcuLaser<br>ne<br>n the netwo<br>ter sharing is   | k Pro<br>C2900 v3018.<br>rk Sharing<br>turned off. | 102 PS<br>g Preferences |
| Contine  Continue  Continue Continue Continue Continue Continue Continue Continue Continue Continue Continue Continue Continue Continue Continue Continue Continue Continue Continue Continue Continue Continue Continue Continue Continue Continue Continue Continue Con | .168<br>ries<br>D Ser | ✓ Share<br>Default    | Location: adm<br>Kind: Epse<br>Status: Offli<br>this printer or<br>A Print<br>t printer: La | nin's MacBoo<br>on AcuLaser<br>ne<br>ter sharing is<br>ist Printer L | k Pro<br>C2900 v3018.<br>rk Sharing<br>turned off. | 9 Preferences           |

5.ให้เลือกเครื่องพิมพ์ที่ Kind เป็น EPSON TCPIP คลิก Add

| • • •                | Ad                      | dd                 |
|----------------------|-------------------------|--------------------|
| 🔒 🌏 🚔                |                         | Q Search           |
| Default IP Window    | IS                      | Search             |
|                      |                         |                    |
| Name                 |                         | ✓ Kind             |
| WF-7110 Series 192   | .168.1.33 (IP)          | EPSON TCPIP        |
| L655 Series 192.168  | i.1.35 (IP)             | EPSON TCPIP        |
| L455 (Remote)        |                         | EPSON Remote Print |
| FAX 192.168.1.35 (IF | 2)                      | EPSON FAX          |
| EPSON WF-7110 Se     | ries                    | Bonjour            |
| EPSON WF-7110 Se     | ries                    | USB                |
|                      |                         |                    |
|                      |                         |                    |
|                      |                         |                    |
|                      |                         |                    |
|                      |                         |                    |
|                      |                         |                    |
| Name: WF-            | 7110 Series 192.168.1.3 | 33 (IP)            |
|                      |                         |                    |
| Location:            |                         |                    |
| Lines ED             | CON WE 7110 Parias      |                    |
| Use: EP:             | SON WF-7110 Series      | <u> </u>           |
|                      |                         |                    |
|                      |                         |                    |
|                      |                         | bbA                |
|                      |                         | Add                |
|                      |                         |                    |

# 6.จะปรากฏชื่อ เครื่องพิมพ์ที่ทำการ Add ขึ้นมาในระบบ

| ••• < >                                                                                                    | Printers & Scanners                                                                                          | Q Search                              |
|----------------------------------------------------------------------------------------------------|----------------------------------------------------------------------------------------------------|---------------------------------------|
| <ul> <li>Offline</li> <li>EPSON WF-7110 Ser</li> <li>Idle</li> <li>EPSON WF-7511 Series</li> <li>Offline</li> <li>L655 Series 192.168</li> <li>Idle</li> <li>WF-7110 Series 192</li> <li>Idle</li> <li>WF-7110 Series 192</li> <li>Idle</li> <li>Scanners</li> <li>EPSON GT-S55</li> <li>EPSON L555 Series</li> <li>EPSON WF-3520 Ser</li> </ul> | WF-7110 Series 1<br>Open Print Que<br>Options & Supp<br>Location:<br>Kind: EPSON WF-7110 Ser<br>Status: Idle | 92.168.1.33 (IP)<br>ue<br>lies<br>ies |
| + -                                                                                                    | Default printer: Last Printer Used                                                                           |                                       |
|                                                                                                    | Default paper size: A4                                                                                       |                                       |